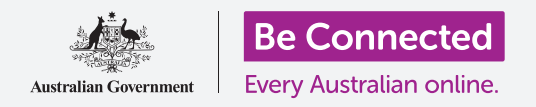

#### 使用您iPad上的摄像头可以方便地拍出精彩照片。

您可以快速使用Apple iPad的摄像头拍出精彩照片,或者使用前置摄像头来自拍。您还可以将照片 设置为iPad背景,编辑照片和发送给朋友。

### 准备工作

在开始课程前,检查您的iPad是否充好电、已开机、以及显示锁定的屏幕。您的iPad操作软件也应该为最新版。

如需跟随本课程的所有步骤,您的iPad还需要通过Wi-Fi上网。

### 如何快速使用摄像头

无论您如何手持平板电脑,摄像头都可以使用,在本指引中,我 们将使用**竖排模式**。

iPad显示锁定的屏幕时,简单向左滑动屏幕就能打开"相机"应用。

别忘了当您从锁定的屏幕开启"相机"应用时, iPad仍然是锁定的。您可以拍照和查看刚刚拍好的照片。在解锁前, 您将无法使用iPad的其它功能。

### 相机应用的部分功能

相机应用激活摄像头,并将摄像头的成像显示在iPad屏幕上。 这称为"实时取景"(live view)。

**相机**应用开启并显示实时取景时,并不代表已经开始照相或者摄像,而只是处于准备使用的状态。 实时取景界面的边缘有很多选项。您可以上下滑动来探索这些选项,以便拍出不同类型的照片和视频。 因为我们将要拍摄一张照片,所以我们选择"**照片"(Photo)**选项。

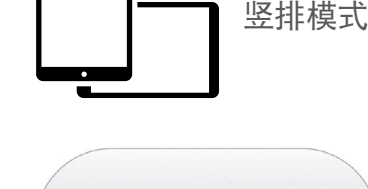

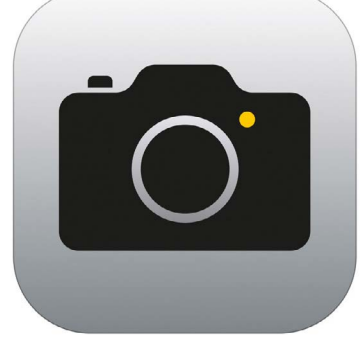

"相机" 应用图标位于主屏幕

### 拍摄照片

如需拍摄照片,手持平板电脑以便实时取景能够显示您想要拍摄的画面。当您取得满意的 画面以后,点按中间的"拍摄"(Capture)键。

此时iPad会像相机那样闪动一下,然后照片就会保存到iPad的"**相册"(Gallery)**应用中以便我们稍后查看。

#### 查看刚刚拍摄的照片

如需查看刚刚拍摄的照片,点按"拍摄"键左边的方框。照片会填满显示屏。

#### 将一张照片设为背景

您可以通过将一张照片添加为背景来个性化您的iPad**主屏幕**。在本示例中,我们将用您 刚拍摄且正在屏幕上预览的照片来作为iPad的背景。步骤如下:

- 首先解锁您的iPad。点按主屏幕键一次以显示锁定的屏幕,然后再按一次,输 入密码键盘随之出现,您就可以输入密码。输入密码解锁iPad。
- 2. 找到主屏幕页面的"设置"(Settings)图标并点按它。
- **3.** 在"设置"菜单,上下滚动找到"墙纸"(Wallpaper)并点按它。
- 在屏幕右侧,点按"选取新的墙纸"(Choose a New Wallpaper),然后在"选取"(Choose)页面,点 按"近期项目"(Recent)。
- 您最近刚拍的照片将出现这里。点按其中一张作为背 景图片。
- 此时您可以预览将照片设为主屏幕背景的样子。您可 以用手指来调整照片的位置。
- 7. 点按"设定"(Set)。一些选项随之弹出,询问您 是否想"设定锁定屏幕"(Set Lock Screen)、
  "设定主屏幕"(Set Home Screen)、或"同时设 定"(Set Both)。

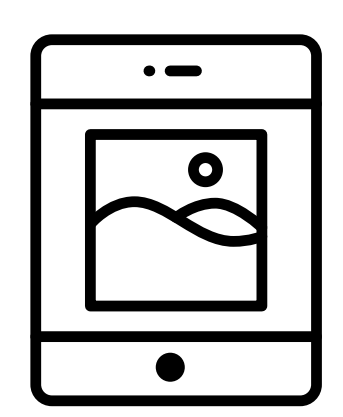

将照片设为背景图片可以 个性化您的iPad

8. 点按"设定主屏幕"。

9. 点按主屏幕键可以看到您的新背景。

### 拍一张自拍

通过iPad前置摄像头拍摄的照片称为**自拍**。现在让我们来拍一张。

点按**主屏幕**上的摄像头图标开启"相机"(Camera)应用。此 外,您也可以通过快捷方式打开它,用iPad自带的"控制中心" (Control Centre)菜单。

开启控制中心的方式取决于iPad的模型;您可以用手指在屏幕 上从上往下扫。

 打开"控制中心"(Control Centre),在底部那行 图标中找到摄像头图标。点按它打开"相机"应用。

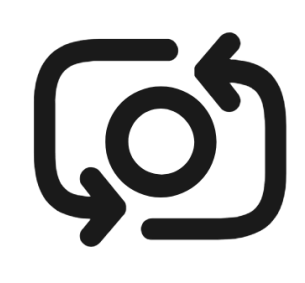

自拍按键通常看起来像个被 箭头环绕的相机,类似这个 图标

- **2. "实时取景"(live view)**屏幕随之出现,您现在可以自拍了。
- 在"实时取景"屏幕,找到"自拍"按键并点按它。您的面部将会出现在取景 画面中。
- **4.** 您或许需要将iPad伸到远处,并调整角度来对准您想要的画面。
- 5. 点按"拍摄"键来拍摄自拍。拍到的照片会自动保存到"照片"(Photos)应 用里面。

您需要稍加练习才能拍出完美的自拍!如果您想在自拍中 显得自己直视摄像头,则请在拍摄时不要像看镜子一样盯 住实时取景的屏幕,而是看着iPad屏幕顶部的摄像头所 在位置。

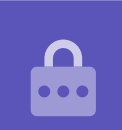

### 浏览照片

在"照片"中查看您已经拍摄的照片:

- 1. 首先点按"**主屏幕"(Home)**键返回主屏幕。
- 2. 找到"照片"应用。点按打开它。
- "照片"应用可以用多种方法来查看您的照片,现在我们只是使用"所有照片" (All Photos)来浏览照片。这里显示了您所有的照片,最新的照片排在下面。
- 4. 如果您无法看到"所有照片",您可能需要先查看屏幕左下方并点按"照片" (Photos)。"所有照片"(All Photos)选项随之出现,然后点按它。
- 5. 如果您看不到自拍,往下滑动至屏幕底部。
- 点按一张照片使之显示为全屏。为查看更多照片,您可以通过左划来显示下一张照 片或者右划来显示上一张照片。

### 从iPad中删除照片

如果不喜欢某张照片,您可以轻易地删除它。

- 当照片处于全屏显示时,在屏幕右上方可以找到一个垃圾桶图标。点按这个垃圾桶 图标。
- 此时会弹出一个小框询问您是否确定想要删除这张照片。点按"删除照片" (Delete Photo)。
- **3.** 此时照片会消失,您将在"照片"应用中看到前一张照片。您不想要的照片已经从 iPad上删除。

# 请记住当您每次拍摄照片或者视频的时候,它们会自动保存到您的iPad中。您无需每次专门保存照片。

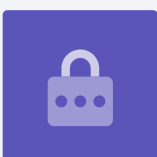

### 如何编辑照片

您可以使用iPad中的"照片"应用对照片做一些基本的编辑。例如,可以缩短照片的 长宽(俗称的裁剪),或者将倾斜的照片拉正以及其它更多操作。

现在让我们来编辑屏幕上这张自拍照片。

- 1. 找到屏幕右上方的"编辑"(Edit)图标,点按它以显示一些控制选项。
- 稍后您可以探索这些控制选项,但在本演示中,我们将对 照片进行裁剪。点按"剪裁"(Crop)控制。
- 点按照片底部边角并按住向上滑动。当您对新照片的构图 满意时可以将手指从屏幕上移开。
- 4. 此时您可以预览照片裁剪之后的样子。
- 如果您对预览不满意,可以点按"取消"(Cancel), 在弹出选项中,点按"放弃更改"(Discard Changes)。
- 如需重试,点按"编辑",然后再次点按"剪裁"控制, 像之前那样拖动照片边角。
- **7.** 如果您对预览结果满意,则可以点按屏幕右下方的"完成"(Done)键。
- 8. 剪裁过的自拍现在已保存并作为新照片替代了"**照片"**应用中的原照片。
- 9. 如需找回原来的自拍,再次点按"编辑"。然后找到屏幕右上方的"复原" (Revert)并点按它。点按"复原到原始状态"(Revert to Original)。 您的自拍就回来了!

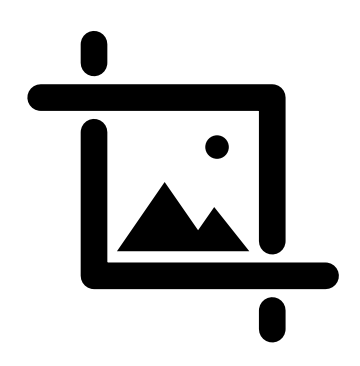

使用剪裁控制改变照片的长宽

### 将照片发送给朋友

您可以使用"信息"(Messages)应用来粘贴照片并发送出去。

- 1. 在自拍上方的一行图标中找到"共享"(Share)图标。
- 点按"信息"(iMessages)图标。iMessages应用 随之打开,显示您的自拍已经粘贴好。
- "收件人"(To)框已选中。您可以在其中输入联系 人名字,或者如果您知道他们的电话号码也可以输入 电话号码。
- 在您输入的同时会显示联系人列表。在列表中点按联 系人名字。
- 如需添加信息,在自拍上面或旁边点按输入简短信息。
- 完成后,点按自拍右下方的"发送"箭头。如果您的朋友也有iPad或iPhone,该箭头会变成蓝色。如果他们有其它牌子的平板电脑或手机,该箭头会变成绿色。 无论是哪种颜色,他们都会收到您的信息。
- 7. 信息发出后, "iMessages" 应用将关闭, 您将返回"照片"应用, 上面会显示 您的自拍。
- 8. 点按主屏幕按钮,关闭"照片"应用返回主屏幕。

"分享"图标提供了向他

人发送照片和文件的选项